## Add a Co-Presenting Agent to CMA Presentation

There may be a time when you are sharing a presentation with one or multiple agents. Follow these steps to add copresenting agents to a CMA Presentation.

1. Click the Actions button (see below)

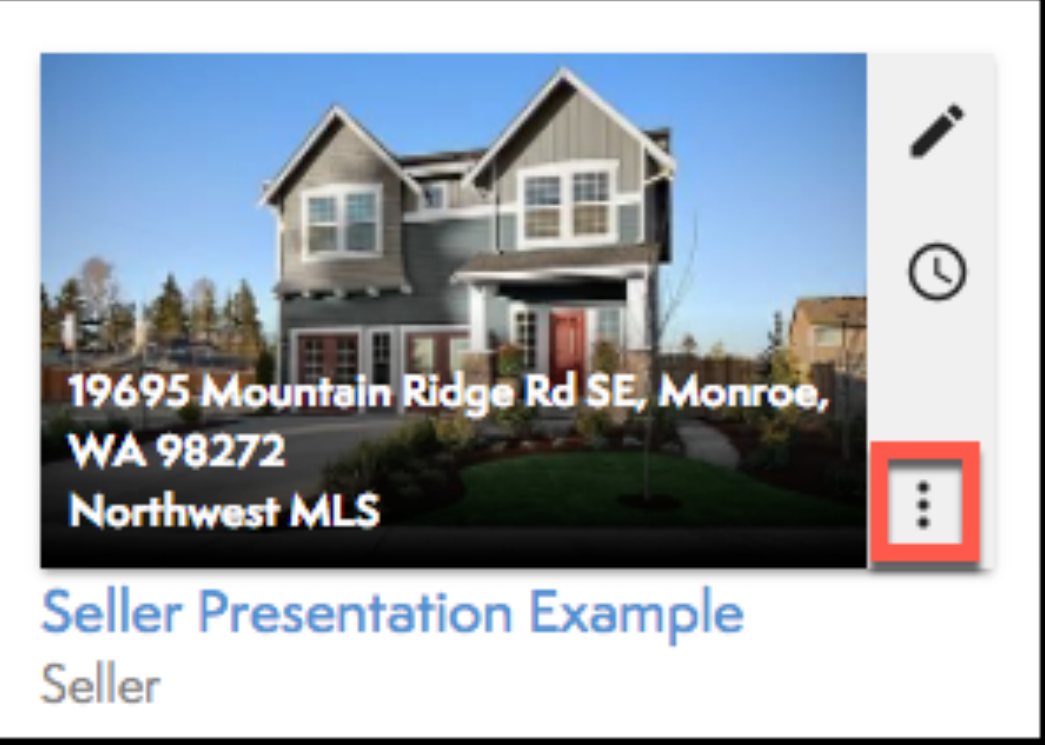

2. Select Assign to Agent (see below).

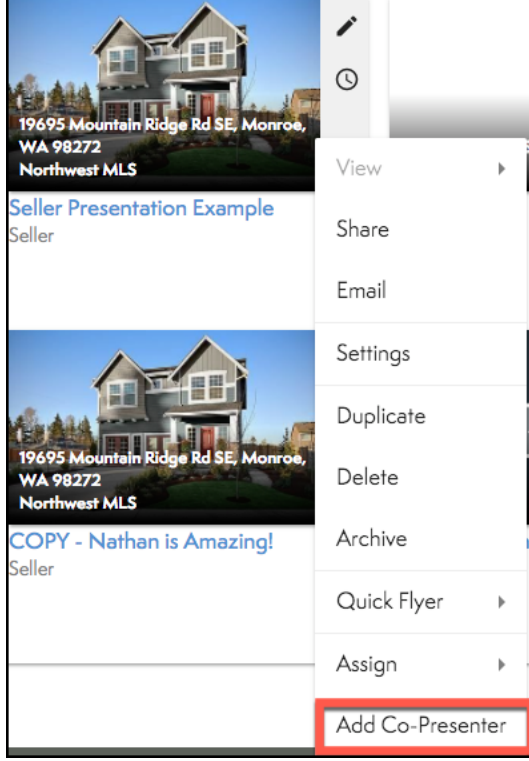

- 3. Enter first and last name and select Lookup Agent (see below, circled in red).
- 4. Select the agent and select Add Co-Presenting Agents (see below, circled in blue).

a. NOTE: The Co-Presenting Agents will not see the presentation added to their account. However, their contact information will be included in your Presentation.

| Co-Presenting Agents                                                                                        | ×      |
|----------------------------------------------------------------------------------------------------|--------|
| Co-presenting agents will have their bio pages shown in the web and print versions of the the presentation. |        |
| Co-presenters                                                                                               |        |
| You do not have any co-presenters on this presentation<br>Search for agents to add them                     |        |
| Search agents                                                                                               |        |
| First Name   Dawn and/or Last Name                                                                          | SEARCH |
| RESULTS<br>Dawn McLellan Seattle, WA                                                                        | ADD    |
|                                                                                                    |        |